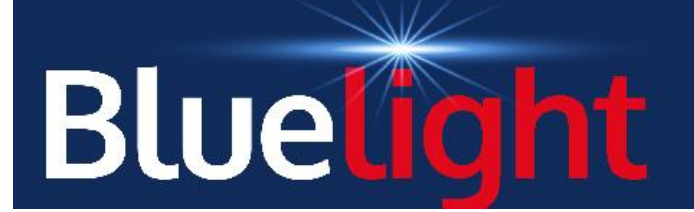

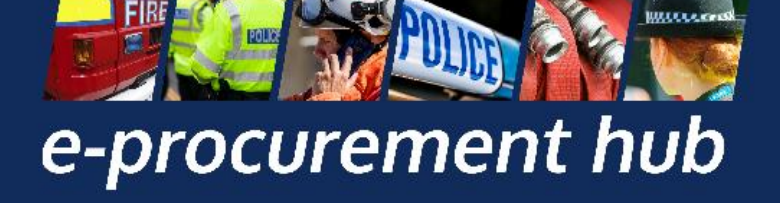

# Sell2Bluelight - Supplier Guide

# Table of Contents

| Introduction                                                            | 2  |
|-------------------------------------------------------------------------|----|
| Registration, Expressing Interest & Accessing the ITT Documents         | 2  |
| Step 1 - Register on Sell2                                              |    |
| Step 2 – Update your Classification Codes and Company Classifications   |    |
| Step 3 - Register with the individual buying organisation via "Portals" |    |
| Step 4 – Finding a Tender                                               |    |
| Step 5 – Expressing Interest (if requested)5                            |    |
| Step 6 – Accessing the ITT Documents5                                   |    |
| Tender Process                                                          | 7  |
| Confirmation of Your Involvement (Opt-In/Opt-Out)7                      |    |
| Uploading your Tender Return7                                           |    |
| Submitting your Return                                                  |    |
| Modifying Your Return9                                                  |    |
| Correspondence & Clarifications10                                       |    |
| Technical & System Support for Suppliers                                | 11 |
| Technical Support for Suppliers                                         | 11 |

# Introduction

Police and Fire Services have transitioned to a new E-Procurement platform - Sell2Bluelight - supplied by In-Tend Ltd. If you are looking submit a response to an advertised opportunity, please follow each of the steps outlined below.

Please note, you may view opportunities without registering, however if you wish to view the details – such as the Invitation to Tender – you will need to register and, in most cases, "express your interest" first.

# Registration, Expressing Interest & Accessing the ITT Documents

#### Step 1- Register on Sell2

#### https://sell2.in-tend.co.uk/blpd/home

#### Click on Register in the top right corner:

| Bluelight                                                                                                    | Home Contracts Tenders Register                                                                                   |
|----------------------------------------------------------------------------------------------------|----------------------------------------------------------------------------------------------------|
| Sell2Bluelight         Be alerted, search or browse through tender opportunities for a range of value contracts from a variety of blue light service organisations (police and fire)         This E-procurement portal has real time access to tenders published by many police and fire services within England and Wales via a Single Supplier Login. You can view live open opportunities, express an interest and respond via this portal. Procurement professionals can also invite you to closed opportunities e.g low value quotes or mini competitions from frameworks. | Log in to your account          Email         Password       Show         Login         Ive forgotten my password |
|                                                                                                    | I've forgotten my password                                                                                        |

#### Follow the registration steps to complete the process:

| Personal Details |                                                                  |      |
|------------------|------------------------------------------------------------------|------|
| litle            | * Telephone Number                                               |      |
| Select           | ← e.g. +44 0123 456 789                                          |      |
| * First Name     | • Password                                                       |      |
| e.g. John        | Please enter a password                                          | Show |
| ' Last Name      | Passwords must contain:                                          |      |
| e.g. Smith       | At least 1 uppercase letter     At least 1 uppercase letter      |      |
|                  | At least nowercase letter     At least 1 number                  |      |
| Email Address    | <ul> <li>At least 1 special character : !@#\$%^&amp;*</li> </ul> |      |
|                  |                                                                  |      |

## Step 2 – Update your Classification Codes and Company Classifications

After creating your account, you will need to update your classification codes and your company classification within the company details section before the system allows you to register with the individual buying organisation.

Click on "Account" in the top right, then select "Company".

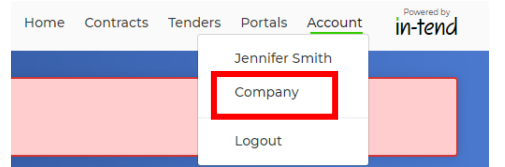

Navigate to "Classification Codes" and use the search function to find your relevant CPV codes across all sectors. At a minimum you are required to select CPV and ProClass codes.

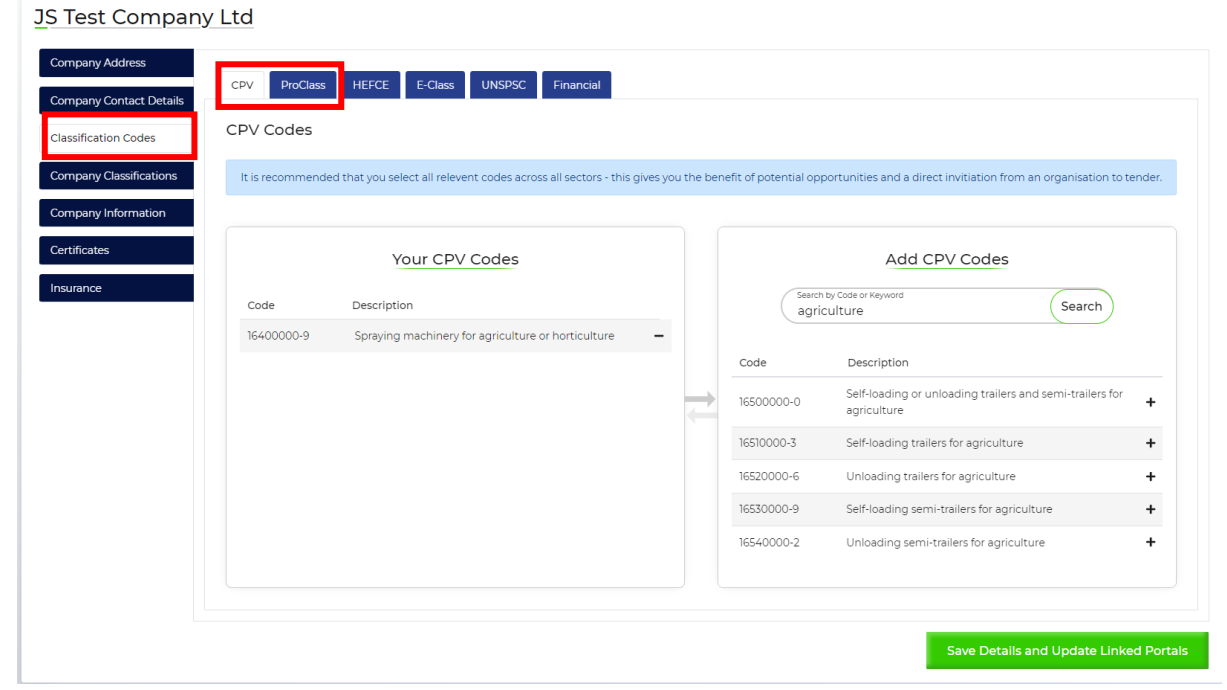

Afterwards navigate to "Company Classification" and make the appropriate selection:

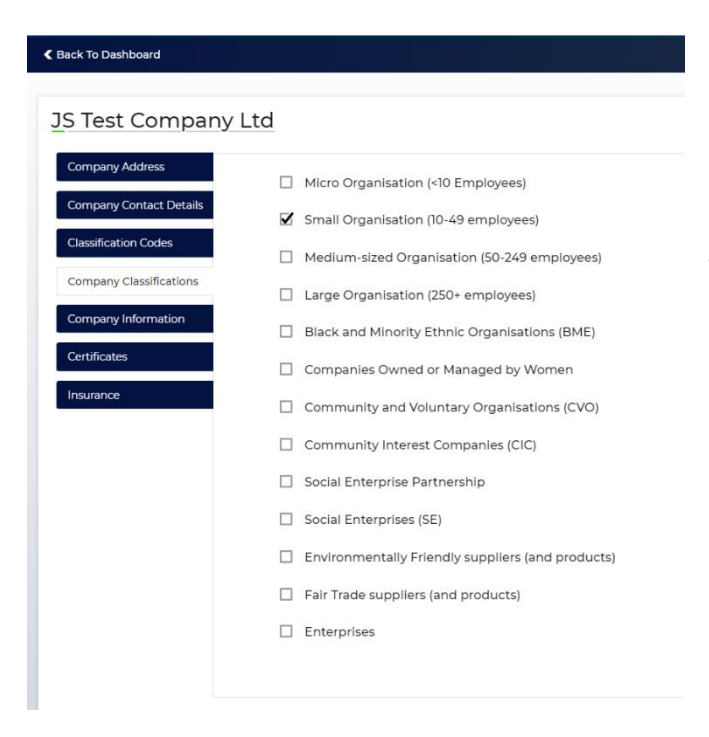

You may also want to take the opportunity to complete other relevant company information at this stage.

## Step 3- Register with the individual buying organisation via "Portals"

Once you have created your account, you will need to register to the individual portal of the buying organisation. This step is necessary to see more information of the tender, express interest and to allow you to respond to the advertised opportunity.

If the buying organisation is "Avon & Somerset Constabulary", for example, simply click on "Portals" in the top right, find the corresponding organisation in the list and click on "Register with Organisation":

|                                      |                                                                      | Region            |                      |
|--------------------------------------|----------------------------------------------------------------------|-------------------|----------------------|
|                                      | Name of organisation                                                 | Show All          | ✓ Q Search           |
| In-tend Orga                         | inisations                                                           |                   |                      |
| A                                    |                                                                      |                   | Display mode: 📃 List |
| Avon & Somerset Const<br>One Bridewe | abulary<br>I Street, The Bridewell, Bridewell St, Bristol, BS1 2AA ø | Phone: 💿 Website: |                      |
| Find out more >                      |                                                                      |                   | I Register with Or   |
|                                      | vice                                                                 |                   |                      |
| Avon Fire & Rescue Ser               |                                                                      |                   |                      |
| Avon Fire & Rescue Ser               | tishead, Bristol, BS20 83U 🥔 Phone: 🛛 🎯 Websi                        | ite:              |                      |

## Step 4 – Finding a Tender

To see all available tenders, simply click on "Tenders" in the top right menu. You have a variety of search options on the screen, such as searching via keywords, the name of the buying organisation or <u>the regi</u>on.

| Bluelight                                                                                  |                                                                                  | Home Contracts Tenders Pritals Account In-tend        |
|--------------------------------------------------------------------------------------------|----------------------------------------------------------------------------------|-------------------------------------------------------|
| Keyword                                                                                    | Region                                                                           | Organisations                                         |
| Please enter a search term                                                                 | Show All                                                                         | AII ~                                                 |
| (required)  Include Deadline Passed Opportunities  Show Opportunities I've Flagged to Hide | Date Published           From         13/03/2024           To         11/07/2024 | Expression of Interest From dd/mm/yyyy  To dd/mm/yyyy |
| $\times$                                                                                   | Order By                                                                         | Order Direction                                       |
|                                                                                            | Date Added 🗸                                                                     | Descending ~                                          |
| Search results'<br>23 results found - Showing 1 to 20                                      | Next >                                                                           |                                                       |
| July 2024                                                                                  |                                                                                  | Display mode: 🗮 List 📰 Grid                           |
| Supply of Test Goods<br>BLPD Training<br>725                                               |                                                                                  |                                                       |
| E Published: 11/07/2024 🕖 Deadline: 10/08/2024 🤶 Loca                                      | tion: Not Specified (2) Value: £100,000 to £200,000                              |                                                       |
| Find out more >                                                                            |                                                                                  | S View in Portal                                      |

Once you have located the tender you are interested in, click on "View in Portal", which will lead you to the portal where you can express your interest, view the tender details and submit a response.

Step 5 – Expressing Interest (if requested)

Once you clicked on "View in Portal", the first screen you're likely going to see is the screen asking you to express your interest.

This is an optional step and will only appear if the buying organisation has set it up to be required as part of the tender process. Simply click on "Express Interest".

| ler Management                                           |                                                   |                                        |      |  |   |
|----------------------------------------------------------|---------------------------------------------------|----------------------------------------|------|--|---|
| ender                                                    |                                                   |                                        |      |  |   |
|                                                          |                                                   |                                        |      |  |   |
| lease note: All date & time fields are t                 | being displayed using (UTC +0                     | 1:00) GMT Daylight Ti                  | ime  |  |   |
|                                                          |                                                   |                                        |      |  |   |
| supply of Test Goods                                     |                                                   |                                        |      |  | Ð |
|                                                          |                                                   |                                        |      |  |   |
| Process :                                                | Non Extern                                        | al Journal                             |      |  |   |
| Process :<br>Description :                               | Non Extern<br>Provision fo                        | al Journal<br>or the Supply of Test Go | pods |  |   |
| Process :<br>Description :<br>Directive :                | Non Extern<br>Provision fo<br>Supplies            | al Journal<br>or the Supply of Test Go | oods |  |   |
| Process :<br>Description :<br>Directive :<br>Reference : | Non Extern<br>Provision fo<br>Supplies<br>10000-1 | al Journal<br>or the Supply of Test Go | oods |  |   |

If this screen does not appear, then the expression of interest is not required in order to view the details / ITT Documents and you can simply proceed.

Please note, the system may prompt you to submit further company details at this stage. Simply follow the instructions on the screen if requested and then proceed to Step 5.

#### Step 6 – Accessing the ITT Documents

The next page allows you to access the ITT Documents and view additional information. Simply click on "ITT - Documents".

| der Management                                           |                                                                            |   |
|----------------------------------------------------------|----------------------------------------------------------------------------|---|
| ur return has not yet been sent                          |                                                                            |   |
| iender ITT - Documents                                   | Correspondence History                                                     |   |
| Please note: All date & time fields ar                   | re being displayed using (UTC +01:00) GMT Daylight Time                    |   |
|                                                          |                                                                            |   |
|                                                          |                                                                            |   |
| Supply of Test Goods                                     |                                                                            | ₽ |
| Supply of Test Goods                                     | Non External Journal                                                       | ₽ |
| Supply of Test Goods Process : Description :             | Non External Journal<br>Provision for the Supply of Test Goods             | 0 |
| Supply of Test Goods Process : Description : Directive : | Non External Journal<br>Provision for the Supply of Test Goods<br>Supplies | 0 |

You will be presented with vital information regarding the tender details, deadlines and lastly, the documents, which can be viewed or downloaded from the same page:

| Tender Deadline Information                                                                                                    |                                                                                                    |                                                              |
|----------------------------------------------------------------------------------------------------|----------------------------------------------------------------------------------------------------|--------------------------------------------------------------|
| Tender Deadline :                                                                                                    | 10 Aug 2024 15:32:00                                                                                     | (UTC +01:00) GMT Daylight Time                               |
| Local Tender Deadline :                                                                                                    | 10 Aug 2024 15:32:00                                                                                     |                                                              |
| Time Remaining :                                                                                                    | 4 Weeks 1 Day 23 Hours 37 Minutes 23 Se                                                                  | econds                                                       |
|                                                                                                    |                                                                                                    |                                                              |
| Tender Time :                                                                                                    | 11 Jul 2024 15:54:36                                                                                     | (UTC +01:00) GMT Daylight Time                               |
| Local Time :                                                                                                    | 11 Jul 2024 15:54:36                                                                                     |                                                              |
|                                                                                                    |                                                                                                    |                                                              |
| Tender Details                                                                                                    |                                                                                                    |                                                              |
| Closing Date                                                                                                    | 10 August 2024                                                                                           |                                                              |
| Locked Until                                                                                                    | 10 August 2024                                                                                           |                                                              |
| Stage Name                                                                                                    | ITT - Documents                                                                                          |                                                              |
| Stage Start Date                                                                                                    | 11 July 2024                                                                                             |                                                              |
| Stage Time Zone                                                                                                    | (UTC +01:00) GMT Daylight Time                                                                           |                                                              |
| Project Title                                                                                                    | Supply of Test Goods                                                                                     |                                                              |
| Project Description                                                                                                    | Provision for the Supply of Test Goods                                                                   |                                                              |
|                                                                                                    |                                                                                                    |                                                              |
| Tender Documents Received - Main                                                                                                    | Description                                                                                              | Options                                                      |
| ITT.docx                                                                                                    |                                                                                                    | View Download                                                |
| Pricing Schedule.xlsx                                                                                                    |                                                                                                    | View Download                                                |
|                                                                                                    |                                                                                                    |                                                              |
| Confirmation of Your Involvement                                                                                                    |                                                                                                    |                                                              |
| Please ensure that you inform us of your decision to parti                                                                                                    | icipate. To submit a response, you will be required to Opt I                                             | in.                                                          |
| Opt In- This will confirm to us of your involvement and yo<br>Opt Out- This will confirm to us that you are not submitti<br>communication. You will be able to opt back in at any poir | our intention to submit a return.<br>ing a return. You will be able to provide a reason as to you<br>nt. | r decision and have the option to cease any system-generated |
|                                                                                                    | Opt In Opt O                                                                                             | ut                                                           |
|                                                                                                    |                                                                                                    |                                                              |

**Tender Process** 

#### Confirmation of Your Involvement (Opt-In/Opt-Out)

Before you can upload and submit your tender return, you may first need to opt-in. On the "ITT – Documents" page, scroll to the bottom and click on "Opt-In". You may also choose to "Opt-Out", if you would like to advise the Buying Organisation that you are not looking to submit a return.

Note: If you do not see this step please do not worry and just proceed to "Uploading your Tender Return" below)

| Confirmation of Your Involvement                                                                                                    |  |  |  |
|----------------------------------------------------------------------------------------------------|--|--|--|
| Please ensure that you inform us of your decision to participate. To submit a response, you will be required to Opt In.                                                                                                    |  |  |  |
| Opt In- This will confirm to us of your involvement and your intention to submit a return.<br>Opt Out- This will confirm to us that you are not submitting a return. You will be able to provide a reason as to your decision and have the option to cease any system-generated communication. You will be able to opt back in at any point. |  |  |  |
| Opt In Opt Out                                                                                                    |  |  |  |
|                                                                                                    |  |  |  |

#### Uploading your Tender Return

Once opted in, the system allows you to upload your tender return. The buying organisation has the option to set specific placeholders for certain documents that are required to be included in your return. Here is an example:

| My Tender Return - Main | Description                | Options         |
|-------------------------|----------------------------|-----------------|
| 0. General              | Completed ITT              | Upload Document |
| 0. General              | Completed Pricing Schedule | Upload Document |

The example above indicates that a "completed ITT" and a "completed Pricing Schedule" has to be uploaded, otherwise the system will not allow you to submit your return. Simply click on the corresponding "Upload Document" button and select the appropriate document you wish to submit. Once uploaded, the system will give you further options in case you would like to remove or view the attachment:

| My Tender Return - Main | Description                             | Options              |
|-------------------------|-----------------------------------------|----------------------|
| ITT.docx                | (Microsoft Word Document)<br>0. General | View Download Remove |
| Pricing Schedule.xlsx   | (xlsxFile)<br>0. General                | View Download Remove |

In most tenders you will also be able to attach additional documents as part of your tender return, which can you do in the section right below:

| Select documents you v                        | vish to add to the My Tender Return section above using the Attack NOTE : Large files can take some time to upload. | h Documents button below.                          |
|-----------------------------------------------|----------------------------------------------------------------------------------------------------|----------------------------------------------------|
| NOTE : Document Placeholders have been upload | ed by the Procurement Department. Please upload a document for                                                      | each mandatory placeholder before making a return. |
|                                               | <b>1</b>                                                                                                    |                                                    |
|                                               | Drag file here or click 'Upload File' below.                                                                        |                                                    |
|                                               |                                                                                                    |                                                    |
|                                               | Upload File                                                                                                    |                                                    |

The buying organisation may not have set up specific placeholders, in which case, you can freely upload the documents you would like to submit in your return as per the above screenshot.

| My Tender Return - Main                | Description                                                                                                    | Options                                                                                                    |
|----------------------------------------|----------------------------------------------------------------------------------------------------|----------------------------------------------------------------------------------------------------|
| Appendix A - Organisational Chart.docx | (Microsoft Word Document)                                                                                                    | View Download Remove                                                                                          |
| Appendix B - ESG Report.docx           | (Microsoft Word Document)                                                                                                    | View Download Remove                                                                                          |
| TT.docx                                | (Microsoft Word Document)<br>0. General                                                                                                    | View Download Remove                                                                                          |
| ricing Schedule vlsv                   | (.xlsx File)                                                                                                    | View Download Remove                                                                                          |
| Select documents                       | U. General<br>you wish to add to the <b>My Tender Return</b> section above usin<br>NOTE : Large files can take some time to upl                                                                                                    | g the Attach Documents button below.                                                                          |
| Select documents                       | 0. General<br>you wish to add to the <b>My Tender Return</b> section above usin<br>NOTE : Large files can take some time to up<br>ploaded by the Procurement Department. Please upload a do                                                 | g the Attach Documents button below.<br>load.<br>ocument for each mandatory placeholder before making a retur |
| Select documents                       | 0. General<br>you wish to add to the My Tender Return section above usin<br>NOTE : Large files can take some time to up<br>ploaded by the Procurement Department. Please upload a do                                                        | g the Attach Documents button below.<br>load.<br>ocument for each mandatory placeholder before making a retur |
| Select documents                       | o. General<br>you wish to add to the My Tender Return section above usin<br>NOTE : Large files can take some time to up<br>ploaded by the Procurement Department. Please upload a do<br>Drag file here or click 'Upload File' below         | g the Attach Documents button below.<br>load.<br>ocument for each mandatory placeholder before making a retur |
| Select documents                       | o. General<br>you wish to add to the My Tender Return section above usin<br>NOTE : Large files can take some time to upl<br>ploaded by the Procurement Department. Please upload a do<br>Drag file here or click 'Upload File' below        | g the Attach Documents button below.<br>load.<br>ocument for each mandatory placeholder before making a retur |
| Select documents                       | o. General<br>you wish to add to the My Tender Return section above usin<br>NOTE : Large files can take some time to upl<br>ploaded by the Procurement Department. Please upload a do<br><b>Drag file here or click 'Upload File' below</b> | g the Attach Documents button below.<br>load.<br>ocument for each mandatory placeholder before making a       |

# Submitting your Return

Once you're ready to submit your return, simply scroll to the bottom of the "ITT – Documents" page:

| Submit My Return |                                                                                                    |
|------------------|----------------------------------------------------------------------------------------------------|
|                  | When you have completed all the above steps and are ready to submit your tender return, click the Submit Return button. |
|                  | Note: You can make one or more returns on this stage. Your last return will supersede any previous returns.             |
|                  | Submit Return                                                                                                    |

You will receive a receipt confirmation:

| Return Receipt                          |                                                          |
|-----------------------------------------|----------------------------------------------------------|
| Here is the receipt of your Return Subm | nission. Please Print a hard-copy for your records Print |
| Tender :                                | Supply of Test Goods                                     |
| Stage:                                  | ITT - Documents                                          |
| Submitted At :                          | 11 Jul 2024 16:42 (UTC +01:00) GMT Daylight Time         |
| Submitted By :                          | Jennifer Smith                                           |
| Submitted By (e-Mail) :                 | jennifer.smith@devonandcornwall.pnn.police.uk            |
| Documents Returned : 4 item(s)          |                                                          |
| Appendix A - Organisational Chart.do    | cx (Attached Document)                                   |
| Appendix B - ESG Report.docx (Attach    | ned Document)                                            |
| ITT.docx (0. General)                   |                                                          |
| Pricing Schedule.xlsx (0. General)      |                                                          |
|                                         | Close                                                    |

Once submitted the red bar status on the top will change to:

Tender Management

| Your return has been received by us |                 |                |         |  |
|-------------------------------------|-----------------|----------------|---------|--|
| Tondor                              |                 | Correspondence | History |  |
| Tenuer                              | TTT - Documents | Correspondence | HISTOLY |  |

## Modifying Your Return

If require the to modify your return you will be able to do so, as long as the submission deadline has not yet passed:

| Return Submitted                                                                                                    |
|----------------------------------------------------------------------------------------------------|
| You have made a previous return for this tender on 11 July 2024                                                                                                    |
| It is possible to modify the your return by selecting the 'Modify Return' button. Please note that any documents not included in the subsequent return will not be considered. All tender documents you wish to return must be included in your modified bid as this replaces your first and existing bids. |
| You must press the 'Submit' button again, in order to submit any subsequent modified returns.<br>Modify Return                                                                                                    |

This will withdraw your previously submitted return so once modified please ensure you complete the "Submitting your Return" step again, failure to do so will result in no submission being uploaded.

# Correspondence & Clarifications

For any correspondence you wish to send to the buying organisation or to ask clarifications questions, simply navigate to the "Correspondence" tab.

| ider Management                           |                                                                                                    |
|-------------------------------------------|----------------------------------------------------------------------------------------------------|
| ır return has not yet been sent           |                                                                                                    |
| nder ITT - Documents Co                   | rrespondence History                                                                                                    |
| ease note: All date & time fields are bei | ng displayed using (UTC +01:00) GMT Daylight Time                                                                                                 |
| earch                                     | Please note : The correspondence area is only to be used for tender based queries, please see the help section for the technical contact details. |
| Search                                    | Create Correspondence                                                                                                    |
| ent<br>nread                              | Create Correspondence Regarding                                                                                                    |
| ead<br>how all                            | Stage: ITT - Documents 🗸                                                                                                    |
| ilter 🕇                                   | Subject:                                                                                                    |
| ptions                                    |                                                                                                    |
| View Correspondence                       | Message:                                                                                                    |
|                                           |                                                                                                    |
|                                           |                                                                                                    |
|                                           | Attachment Option:                                                                                                    |
|                                           | - There are currently no attachments for this correspondence -                                                                                    |
|                                           | Add Attachment                                                                                                    |
|                                           | Send                                                                                                    |

To view answers to your correspondence or messages received regarding clarification questions, you can either return to the "Tenders" section, or alternative navigate straight to "Messages" from the Front Page:

| # Home 🛔 Supplier Guidance | 🕿 Messages 🔋 Tenders 🖹 Contracts 🜒 Company Details 🔮 Help 🕒 Logout                                                                                                    |
|----------------------------|----------------------------------------------------------------------------------------------------|
| Search                     | O         Correspondence           O         Clarifications         prrespondence area is only to be used for tender based queries, please see the help section for the technical contact           O         Actions         prespondence area is only to be used for tender based queries, please see the help section for the technical contact |
| Search<br>Received         | Message Reply                                                                                                    |
| Unread<br>Read<br>Showall  | Subject: RE:Question regarding additional documents                                                                                                    |
| Filter                     | Message:<br>Yes, you may include additional documents in your tender return. Please refer to the<br>Supplier Guide we have provided for further help.                                                                                                    |
| Options                    | Kind regardsOriginal Message                                                                                                    |
| Create Correspondence      | Date: 11 Jul 2024 16:35 Direction: Message Received                                                                                                    |
|                            | Date Sent: Subject                                                                                                    |
|                            | 11 Jul     RE:Question regarding additional documents     Supply of Test Goods                                                                                                    |
|                            |                                                                                                    |

Clarifications that have been broadcast to all potential suppliers will appear in a separate tab called "Clarifications". Any attachments can be found on the Attachment tabs.

| 🖶 Home 🛔 Supplier Guidance 🔽 Mes  | ssages 📄 Tenders 😭 Contracts 🛛 Company Details 🕥 Help 🕪 Logout                                             |
|-----------------------------------|----------------------------------------------------------------------------------------------------|
| Tender Management                 |                                                                                                    |
| Your return has been opened by us |                                                                                                    |
| Tender ITT Documents Corres       | pondence Clarifications History                                                                            |
| Search                            | Show 10 v entries Search:                                                                                  |
| Search                            | Added ¢ Title \$                                                                                           |
| Read<br>Unread                    | 14 May 2024 Tender Evaluation                                                                              |
| Show all.                         | 11 March<br>2024 Ø See attached regards all tender questions raised up to 11/3/24. 15:35Hrs.               |
| Filter +                          | 04 March 2024 Clarifications Log V3_Update to Clarification as of 04/3/2024 at 11.30 hours below this line |
|                                   | 26 February 🖉 Clarifications Log V2 includes updated log posted 26/2/24. 13:30 hours                       |
|                                   | Andy Balmond                                                                                               |
|                                   | Showing 1 to 5 of 5 entries Previous 1 Next                                                                |
|                                   | Clarification Attachments                                                                                  |
|                                   | Name: Clarifications Log V3_Update to Clarification as of 04/3/2024 at 11.30 hours below this line         |
|                                   | Description: See attached document for latest updates.                                                     |
|                                   |                                                                                                    |
|                                   | Date: 04 March 2024                                                                                        |
|                                   | View Project                                                                                               |

# Technical & System Support for Suppliers

For system support, including error messages, please contact In-Tend on 0845 557 8079 or email <u>support@in-tend.co.uk</u>

# Technical Support for Suppliers

If you have queries relating to a tender opportunity, please contact the individual organisation who published the tender. You can do this via the correspondence feature within the system.

For instructions on using correspondence <u>Click Here</u> to be taken to these instructions within this document.